# Kai USER MANUAL

**Mizo Version** 

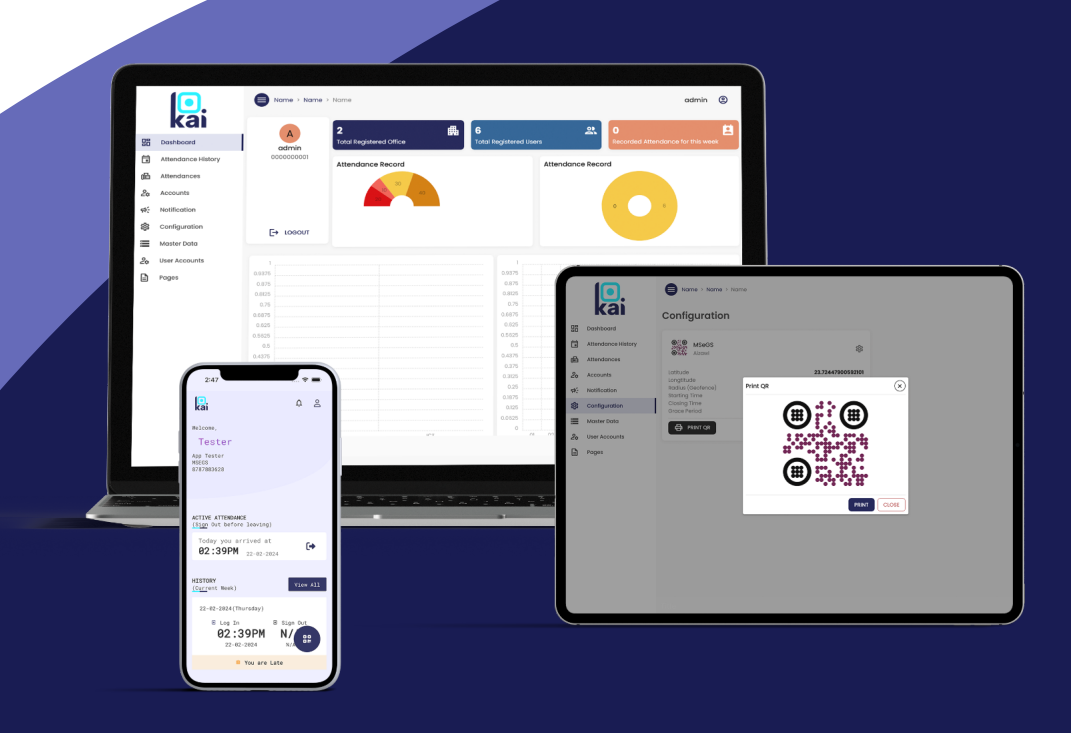

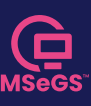

Crafted with care by Mizoram State e-Governance Society (MSeGS)

# Content

# I. Citizen/Mipui Tan - Mobile App

| 1. Introduction | <br>1 |
|-----------------|-------|
| 2. Register Dan | <br>2 |
| 3. Login Dan    | <br>2 |
| 4. Dashboard    | <br>3 |
| 5. History      | <br>3 |
| 6. Profile      | <br>3 |
| 7. Notification | <br>4 |
| 8. Desktop View | <br>4 |

### II. Manager Tan

| 1. Introduction             |        | 5     |
|-----------------------------|--------|-------|
| 2. Roles with priviledge of | access | 5     |
| 3. Dashboard                |        | 6     |
| 4. Attendance               |        | 6 - 7 |
| 5. Notifications            |        | 7     |
| 6. Configuration            |        | 8     |
| 7. Settings                 |        | 8     |

Content

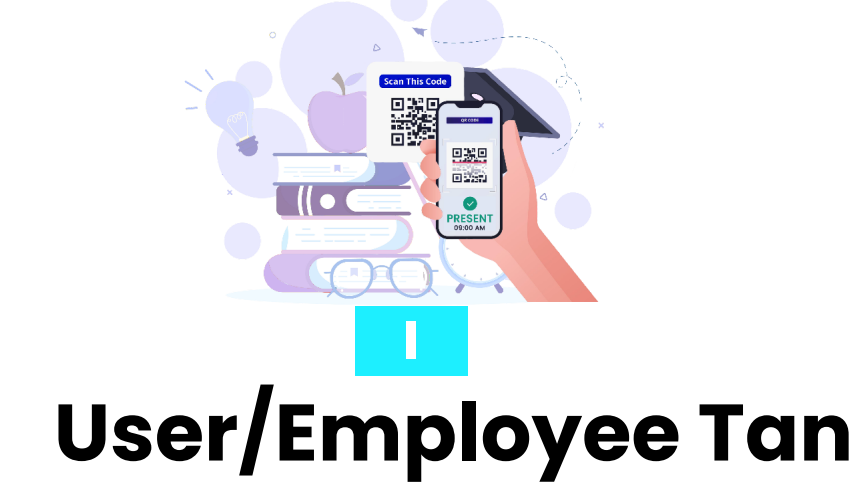

# 1. Introduction :-

Kai App hi, a hman theih dan tur chu Sorkar Department in emaw kan organization a thuneitu zawk ten hmang tura tih kan nih chuan; heng App store (iOS) leh Play Store (andriod) atang te a Download/Install mai tur a ni. Kan awlsam zawk nan a hnuaia QR Code leh app install theihna link tarlan niin, QR Code te hi kan phone camera atangin emaw QR Code Scanner app kan neih atangin scan in Download/Install mai theih bawk a ni.

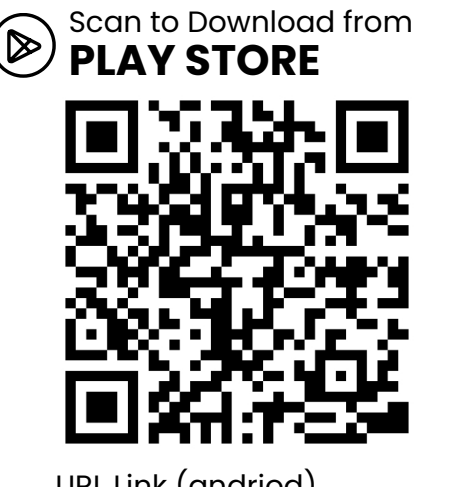

URL Link (andriod) https://shorturl.at/ceqyV

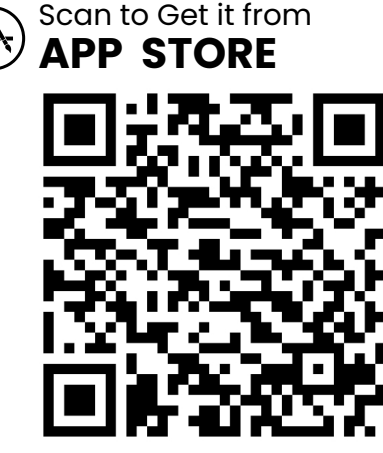

URL Link (iOS) https://shorturl.at/eM068

\*\*Note : Kai hi mizo taka lam tur a ni a, heng kai tha, kai kim, Sikul kai, pisa kai heta thumal kai hi a app hming bul tumtu chu a ni.

He app hi Mizoram State e-Governance Society ten kum 2024 a Mizoram Sorkar tan uluk tak leh tangkai taka hman a nih theih nan a thlawn a duan a ni.

### 2. Register Dan:-

App install zawh tawh a nih chuan, Kai app hawng la, Login page I hmu ang. A vawi khatna atana hawng te chuan "Register" button kha hmeh tur a ni.

Heng Office hming thlan a, mahni hming pum, designation, mobile number leh password te hi dik taka chhut luh leh tur a ni, "Sign Up" Button hmeh leh mai tur a ni.

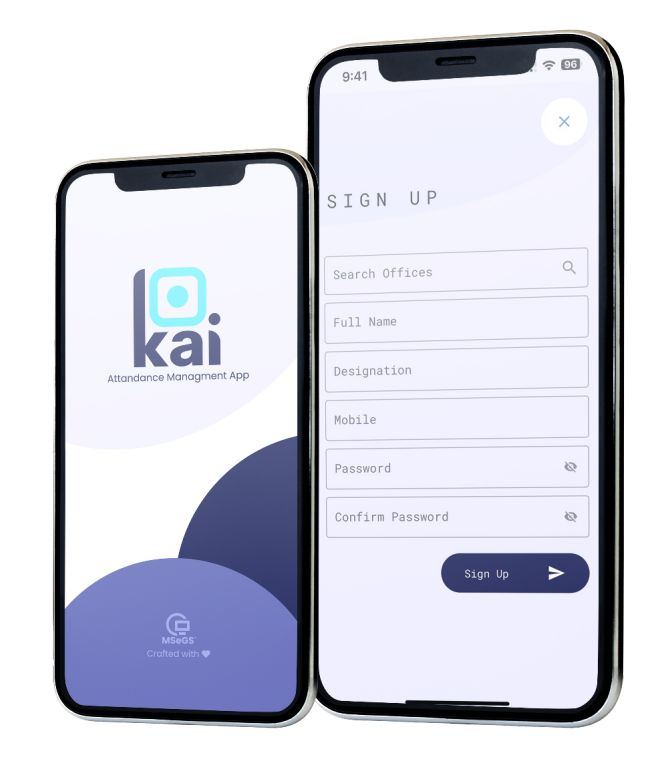

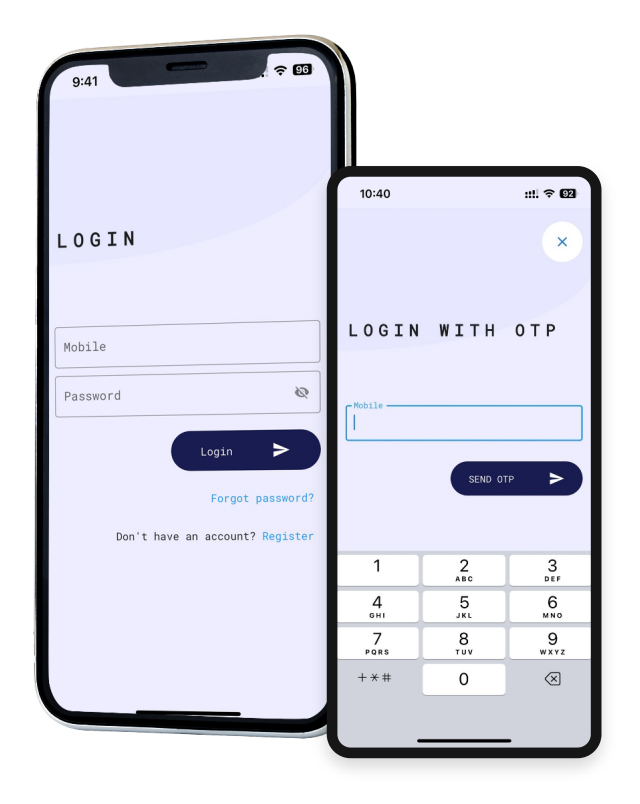

### 3. Login Dan:-

Register tawh te tan chauh tur a nih avangin in register hmasa turin ngen kan ni.

Register laia kan chhut luh mobile number leh password hmanga "Login" tur a ni.

Password kan hre tawh lo a nih chuan "Forgot Password" select in registration tih lai a mobile number kha chhu ang che, "Send OTP" hmeh tur a ni. Mobile number chhut luh ah hian SMS in OTP thawn kan ni ang. OTP chhut luh zawh a, password thar set mai tur a ni.

### 4. Dashboard :-

Dashboard ah hian User profile lanna a awm a, Office thlen hun te, Attendance history te leh Attendance pek theihna QR Code Scanner te dah a ni.

OR CODE SCAN icon hmang hian QR Code office/institution a bel ah scan tur a ni. Chu chuan Attendance dah tihna a ni ang.

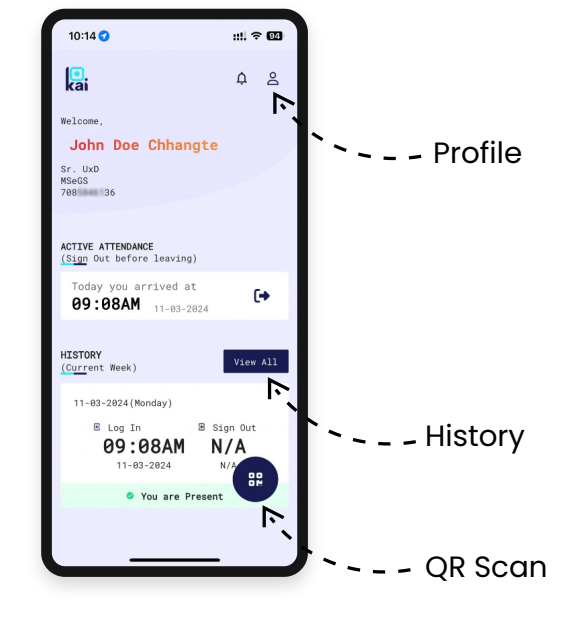

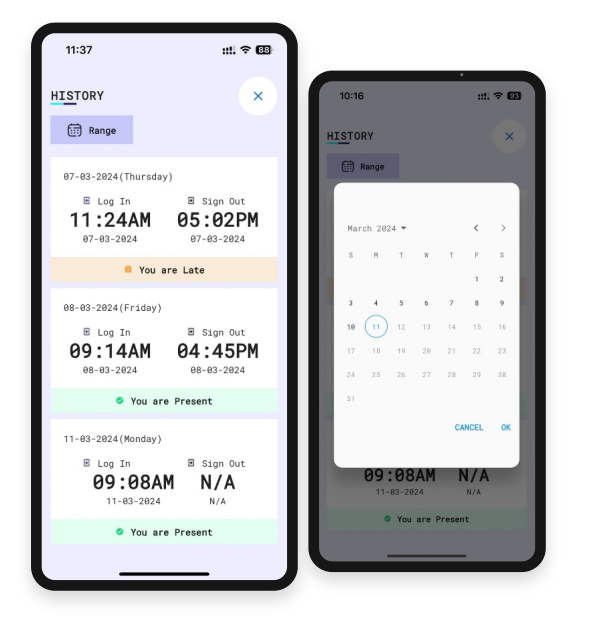

### 5. History :-

History ah hian attendance kan pek dan zawng zawng record en let theih in a awm. Date Range select theih niin, hun chhung bik en tur neih a nih chuan en theih vek a ni bawk.

### 6. Profile :-

"Profile" page ah hian "Change Mobile Phone" atang hian kan mobile phone (Device) te chu thlak dil theih a ni. Mobile phone (Device) hi a thalo emaw hman a ni tawh dawn loh chuan he "Change Mobile Phone" hmang hian request siam tur a ni. Request hi Manager/Thunei zawkte in thutlukna a siam thei ang.

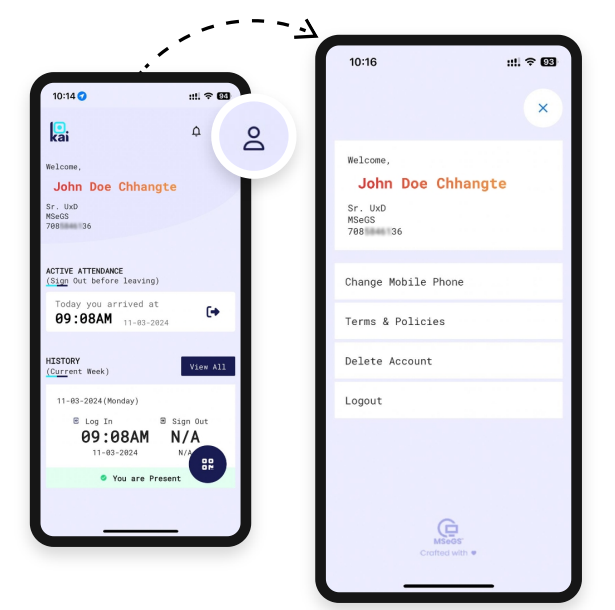

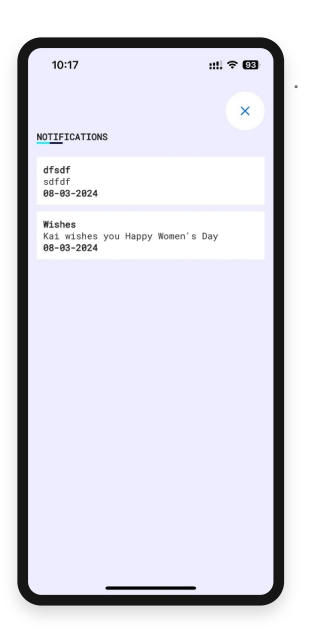

### 7. Notification :-

Kan hriattu tul ang te hriattirna tur a ni ang.

### 8. Desktop view for employee:-

### Webiste Link https://kai.msegs.in

Employee/User tan hian web portal atangin login theih a ni a. Login tur chuan mobile app a login kan siam ang khan login mai tur a ni.

Desktop mode ah hi chuan Attendance punch in (QR Code scan na) a awm ve lo. Attendance Record/Log en letna tur a awm thung ang.

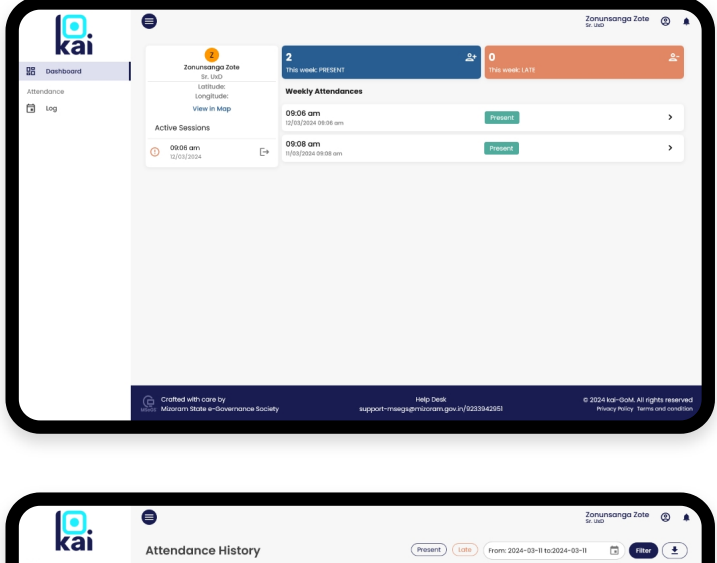

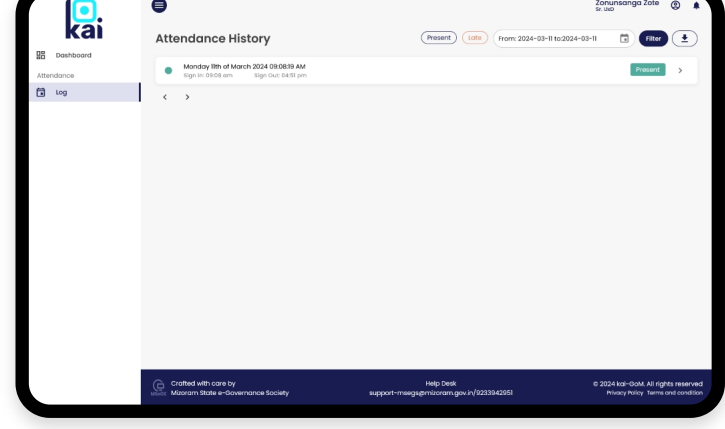

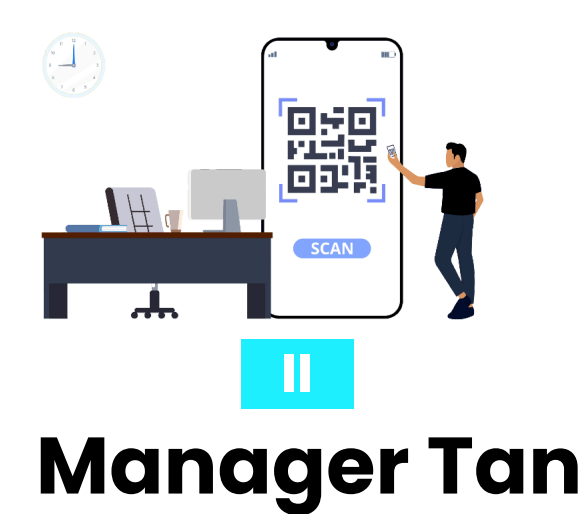

### 1. Introduction :-

Manager role a lut tur tan he website link ah atang hian luh tur a ni.

Webiste Link https://kai.msegs.in

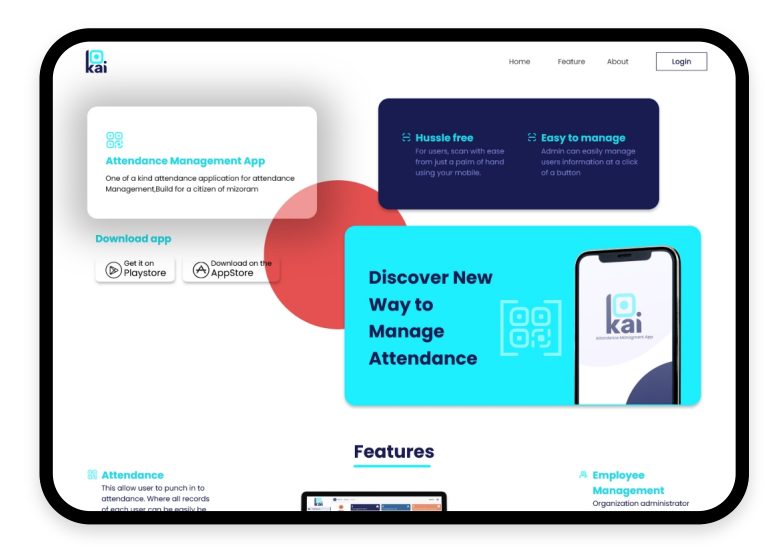

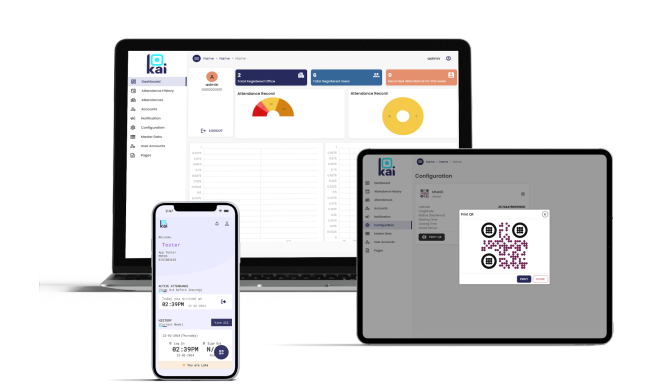

## 2. Roles hrang hrang te :-

i) User/Employee :- Mobile app hmang in user in QR Code ah scan in attandence a pe thei ang.

ii) Manager :- User thuneina nei bik department emaw organization in a ruat a ni a, employee attendance enkawl tu ber a ni ang.

He manual ah hi chuan Manager ten an tih theih tlangpui kan tarlang ang.

5 | Citizen

### 3. Dashboard :-

Manager Dashboard ah hian Employee zat, Present leh Absent zat te hmuh theih a ni a, "Today Attendance" pawh awlsam taka hmuh theihin a awm.

Employee details en thei a ni ang nga, hetah hian Attendance recorded time hmun theih a nga, an sign in na location leh map te leh Device (mobile phone) a luhna thleng in hmuh theih mai in a awm.

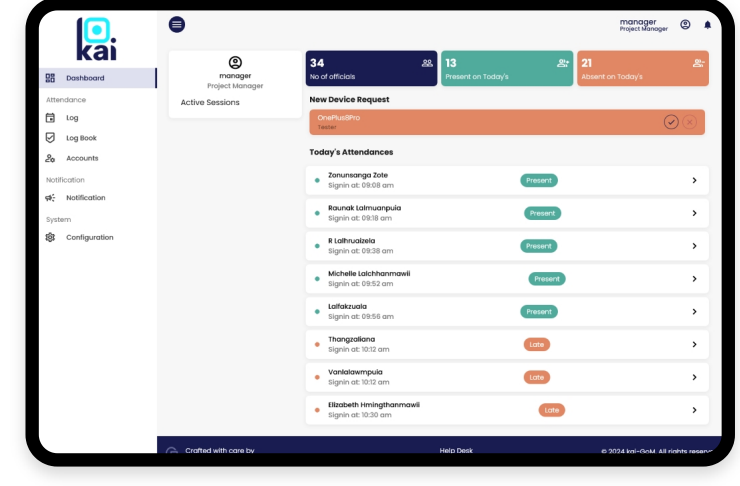

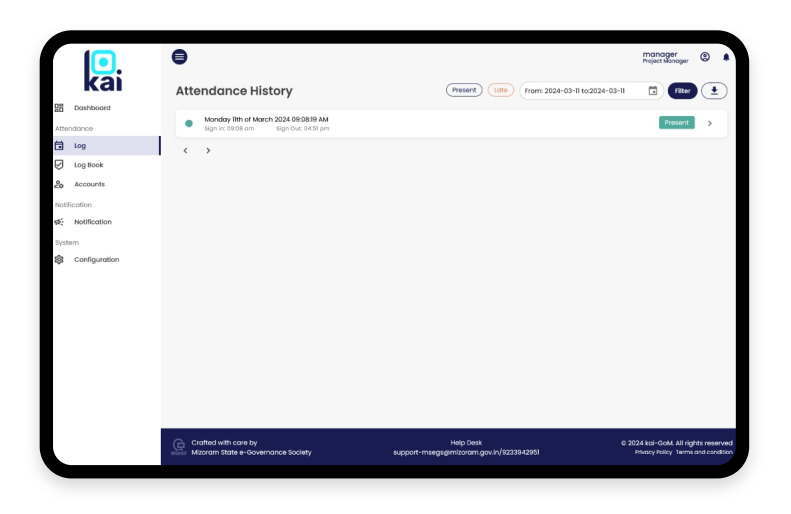

Sign in (Ci Sign out (G

Device

View in Map

| Citizen

6

0

At

Attendance on 11-03-2024 09:08 am

**o**.

### 4. Attendance :-

i) Log :- Log ah hi chuan mahni attendance record en na a ni a, record te hi "Excel" file format a export chhuah theih mai a ni.

He section ah hian khawi location atangin nge QR Code scan tih te a lang a nga, device (mobile phone) hming te leh Department/ organization information te hmuh theih in a awm ang

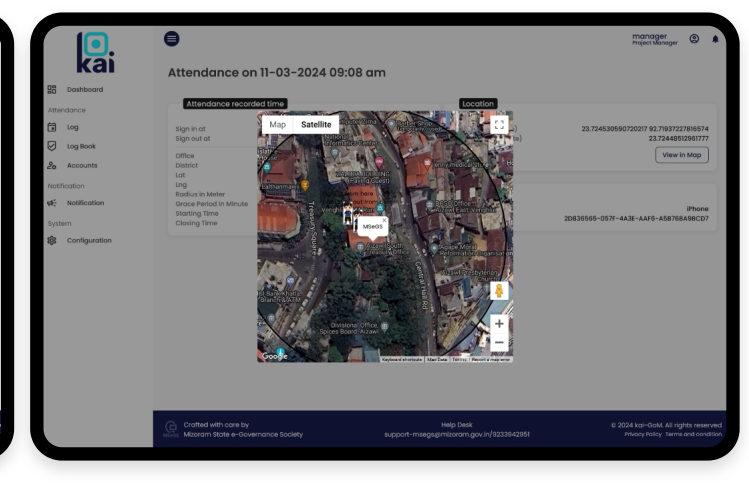

| <b>I O</b> .                                                                                  | •                                                          |                                                      |                                                                                                |                                                  |                                                |                             |                                                                                                    | Project Mo                                          | er (<br>inoger ( | 9     |
|-----------------------------------------------------------------------------------------------|------------------------------------------------------------|------------------------------------------------------|------------------------------------------------------------------------------------------------|--------------------------------------------------|------------------------------------------------|-----------------------------|----------------------------------------------------------------------------------------------------|-----------------------------------------------------|------------------|-------|
| kai                                                                                           | Log Book                                                   | s                                                    |                                                                                                |                                                  |                                                |                             | Type name.                                                                                                    |                                                     |                  |       |
| Dashboard                                                                                     | Attendances for                                            | the date of 11/03/2024 Filter :                      | all                                                                                            |                                                  |                                                |                             |                                                                                                    |                                                     | Expor            | rt Eo |
| 🖬 Log                                                                                         | Lalfakzuak                                                 | <b>1</b><br>09:58 am                                 |                                                                                                |                                                  |                                                |                             |                                                                                                    |                                                     | Present          |       |
| Uog Book                                                                                      | Zonunsan                                                   | ga Zote                                              |                                                                                                |                                                  |                                                |                             |                                                                                                    |                                                     | Present          |       |
| 26 Accounts                                                                                   | Rounak La                                                  | 09:08 am                                             |                                                                                                |                                                  |                                                |                             |                                                                                                    |                                                     |                  |       |
| Notification                                                                                  | 11-03-2024                                                 | 09:38 am                                             |                                                                                                |                                                  |                                                |                             |                                                                                                    |                                                     | Present          |       |
| System                                                                                        | sunny Kun<br>11-03-2024                                    | har<br>D9:54 am                                      |                                                                                                |                                                  |                                                |                             |                                                                                                    |                                                     | Present          |       |
| le.<br>kai                                                                                    | Pecord of Zopur                                            | osanaa Zote                                          |                                                                                                |                                                  |                                                |                             | manac<br>Project M                                                                                                    | ger @                                               | •                | Ì     |
| Deshboard<br>rdance<br>Log<br>Log Book                                                        | Record of Zonur  Full Name Designation Mobile Current User | Zonumanga Zote<br>Sr. Uko<br>Miteras                 | extSeq5 (at. 23.724627788<br>esent                                                             | 490085 l.ng: 92.7                                | 1941349687927<br>2rch                          |                             | manag<br>Project M                                                                                                    | ger (2)<br>Granger (2)<br>S<br>2024 2               |                  |       |
| Dashboard<br>dance<br>Log<br>Log Book<br>Accounts                                             | Current User                                               | Zonumanga Zote<br>Zonumanga Zote<br>S. UAD<br>MisedS | eA45eG5 Lat: 23.724621788<br>ISENT<br>I<br>Sun Mon                                             | 400085 Ling: 92.71<br>Mc                         | 19413496871927<br>arch<br>Wed                  | Thu                         | manag<br>Project M                                                                                                    | er ()<br>Genager ()<br>Sol                          |                  |       |
| Deshboard<br>dance<br>Log Book<br>Accounts<br>lacion                                          | Current User                                               | Zorunsanga Zote<br>Sr. Uko<br>Miseda                 | #XSeoS Lot: 23.724627786<br>esent<br><<br>Sun Mon                                              | 400085 Ling: 92.7<br>MC<br>Tue                   | 1941349687927<br>arch<br>Wed                   | Thu                         | Manag<br>Project M<br>Project M<br>Project M                                                                                                    | er ()<br>Genager ()<br>2 2024 ><br>Soit<br>2        |                  |       |
| Log Book<br>Accounts<br>costion<br>Notification                                               | Current User                                               | Zaruranega Zote<br>Se Luda<br>Maada                  | емленая (ыт. 23.724627766<br>seant<br>sun Mon<br>3 4                                           | 400005 Ling: 02.71<br>Mc<br>Tuo<br>5             | 1941349687927<br>arch<br>Wed<br>6              | mu<br>2                     | manag<br>Project M<br>Project M<br>Proj<br>Proj                                                                                                    | er<br>Gonzar<br>2 2024 ><br>201<br>2<br>9           |                  |       |
| Dashboord<br>danas<br>Log Book<br>Accounts<br>coston<br>Natification                          | Carter User                                                | Insanga Zote<br>Provensega Zota<br>Se Goo<br>Mitada  | wX54451 Let: 23.724627786<br>ISONT<br>Cun Mon<br>3 4<br>10 <u>8</u>                            | 400005 Lng: 92.74<br>Mc<br>Tue<br>5<br>12        | 19413496879927<br>arch<br>Wed<br>6<br>13       | 1710<br>2<br>14             | manos<br>resenta<br>n<br>n<br>1<br>1<br>1<br>5                                                                                                    | 2007 ©<br>Emagar<br>2 2024 ><br>501<br>2<br>9<br>16 |                  |       |
| Dathood<br>danse<br>Log<br>Log Book<br>Accounts<br>coston<br>Miticaston<br>m<br>Configuration | Record of Zonur<br>Integration<br>totale<br>current User   | Zorumanga Zote<br>Zorumanga Zote<br>Social<br>Misada | *X5%05108223788<br>sont<br>2.<br>3. 4.<br>10. <u>11.</u><br>17. 18.                            | 400085 Ling: 92.77<br>Nac<br>Tue<br>5<br>2<br>19 | 1941349687927<br>arch<br>Wed<br>6<br>13<br>20  | 1742<br>7<br>14<br>21       | manag<br>Project M<br>Project M | 2007<br>Sonnager<br>2<br>3<br>16<br>23              |                  |       |
| Dathcord<br>datase<br>Log Book<br>Accords<br>Natification<br>Sector Configuration             | Constitution                                               | Insanga Zote<br>Zonunango Itali<br>Kitaos<br>Mitaos  | ex/Sec51 Lot: 23.124627788<br><b>sent</b><br>5Lin Mon<br>3 4<br>10 <u>11</u><br>17 16<br>24 26 | 490085 Ing: 92.7<br>No<br>Tue<br>5<br>19<br>26   | 1941349687927<br>arch<br>Wed<br>13<br>20<br>27 | 1700<br>2<br>14<br>21<br>28 | manag<br>maject k<br>1<br>1<br>15<br>22<br>29                                                                                                    | 2 2024 ><br>2 2024 ><br>16<br>23<br>30              |                  |       |

ii) Log Book :- Log Book ah attendance record felfai taka dah niin, attendance record enlet theih in a awm. He attendance record te hi "Excel" file in a export chhuah theih a ni.

Record te hi mimal details entheih a ni bawk a, mimal kal dan record calendar atang a en theih in a awm. Khawi location atangin nge QR Code an scan tih a hmuh theih bawk ang.

iii) Account :- Account section ve thung ah hi chuan, employees list approve tawh leh la approve lo tarlanna a ni a. Approve tawh chu "Active" tab ah an awm a nga, Employee resgistration ti tawh, la approve an nih chiah loh chuan "Inactive" tab ah hian an awm thung ang. Employee in registration an tih khan "Account" section a "Inactive" tab ah hian an awm ang. Manager ten active sak mai tur a ni.

| Kal           | N                          |
|---------------|----------------------------|
| Dashboard     | alatas                     |
| ndance        | 8/3/20                     |
| Log           | 8/3/20                     |
| Log Book      | 6/3/20                     |
| Accounts      |                            |
| fication      | 6/3/202                    |
| Notification  | 29/2/202                   |
| Dashboard     | manager<br>Project Monager |
| Log           |                            |
| Log Book      |                            |
| fication      |                            |
| Notification  |                            |
| Configuration | × Ita                      |
|               | 0 / 12 (0.03)              |
|               |                            |
|               |                            |
|               |                            |
|               |                            |

### 5. Notifications :-

•

Accounts

kai

Notification Section ah hian Employee te hriatur thu chhuahna hmun a ni.

### 7 | Citizen

manager

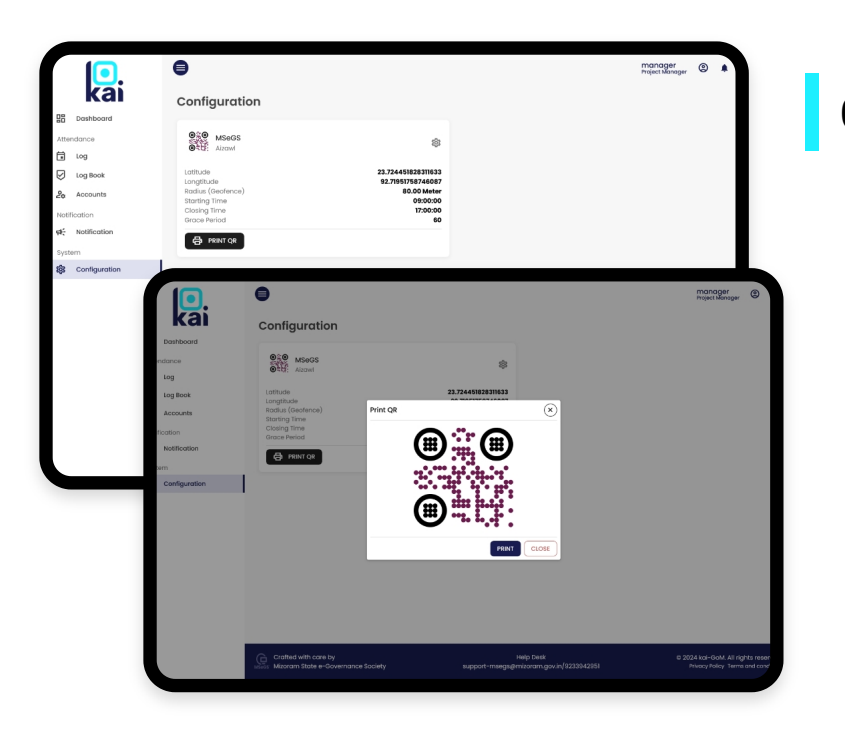

# 6. Configuration :-

Configuration section ah chuan kan office chungchang ziah luhna a ni a, heng; hming, latitude leh longitude te, district, area in a huam chhung, tan hun leh ban hun te ziak luh theih a ni.

UID for QR Code tih kan hmu a nga, hei tah chuan kan QR Code siam theihna tur a nih avangin office dang lakah a hran hlak hman tur a ni ang.

# 7. Settings :-

i) Profile :- He section ah hian User name, designation leh mobile number te update theihna a ni.

**ii) Change Office :-** Office hming thlak a nih chuan he section atang hian a ti theih ang.

iii) Change Password :- Password thlak tur chuan "Old Password" password hman lai mek chhut luh a, password thar kan duh ang chhut leh mai tur a ni. A chung a kan chhut ang chiah hi "Confirm Password" ah chhut leh tur a ni ang.

| . ⊜            |                                                                                   | Project Monoger                                                        |
|----------------|-----------------------------------------------------------------------------------|------------------------------------------------------------------------|
| kai            | Drefile                                                                           | Chanae Office                                                          |
|                | Profile                                                                           | Change Password                                                        |
| Dashboard      | Full Name                                                                         | Log out                                                                |
| ndance         | manager                                                                           |                                                                        |
| Log            | Destination                                                                       |                                                                        |
| Log Book       | Project Manager                                                                   |                                                                        |
| Accounts       | Mobile                                                                            |                                                                        |
| fication       | 000000002                                                                         |                                                                        |
| Notification   | UPDATE CANCEL                                                                     |                                                                        |
| em             |                                                                                   |                                                                        |
| Configuration  |                                                                                   |                                                                        |
|                |                                                                                   |                                                                        |
|                |                                                                                   |                                                                        |
|                |                                                                                   |                                                                        |
|                |                                                                                   | manager<br>Project Nonager                                             |
|                |                                                                                   |                                                                        |
| Kai            | Change Password                                                                   |                                                                        |
| Dashboard      | and assessed                                                                      |                                                                        |
| ndance         | Cid Password                                                                      |                                                                        |
| Log            | New Possword                                                                      | 0                                                                      |
| Log Book       |                                                                                   |                                                                        |
| Accounts       | Confirm New Password                                                              |                                                                        |
| floation       |                                                                                   | 100                                                                    |
| Notification   | SAVE CANCEL                                                                       |                                                                        |
| bern           |                                                                                   |                                                                        |
| Configuration  |                                                                                   |                                                                        |
|                |                                                                                   |                                                                        |
|                |                                                                                   |                                                                        |
|                |                                                                                   |                                                                        |
|                |                                                                                   |                                                                        |
|                |                                                                                   |                                                                        |
|                |                                                                                   |                                                                        |
|                |                                                                                   |                                                                        |
|                |                                                                                   |                                                                        |
|                |                                                                                   |                                                                        |
| Grafted with a | care by Help Desk<br>e e-Governance Society support-msegs@mizoram.gov.in/92339422 | ID 2024 kol-GoM. All rights reser<br>951 Privacy Policy Terms and care |
|                |                                                                                   |                                                                        |